USB-dockingstation SB4B1928

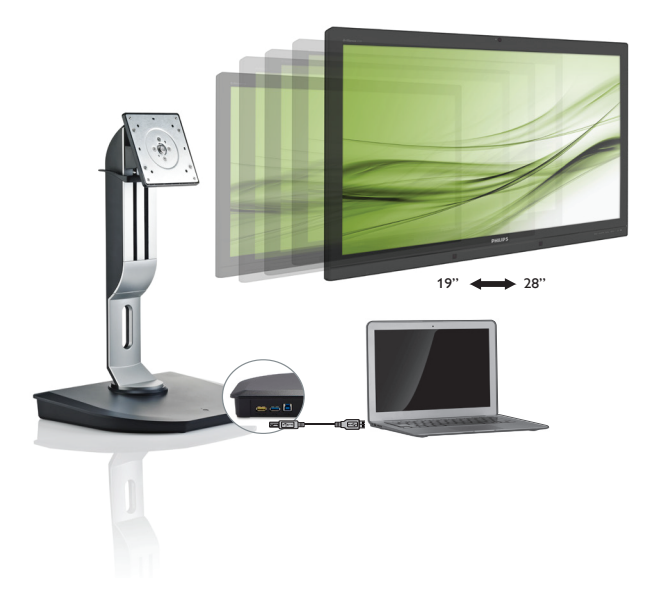

# www.philips.com/welcome

| DA | Brugervejledning        | 1  |
|----|-------------------------|----|
|    | Kundeservice og garanti | 22 |
|    | Fejlfinding og FAQ      | 25 |

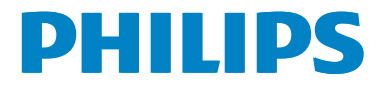

# Indholdsfortegnelse

| 1. | Vigtigt                                                                       |
|----|-------------------------------------------------------------------------------|
|    | 1.2       Notationsbeskrivelser         1.3       Bortskaffelse af produkt og |
|    | emballage3                                                                    |
| 2. | <b>Opsætning af USB-dockingstationen 4</b><br>2.1 Installation                |
| 3. | USB-dockingstation                                                            |
| 4. | Tekniske specifikationer16                                                    |
| 5. | Lovmæssige oplysninger18                                                      |
| 6. | Kundeservice og garanti226.1Kundeservice og garanti22                         |
| 7. | <b>Fejlfinding og FAQ25</b><br>7.1 Feilfinding                                |

# 1. Vigtigt

Denne elektroniske brugervejledning er beregnet til alle, der bruger Philips USBdockingstationen. Læs denne brugervejledning, før du bruger USB-dockingstationen. Den indeholder vigtige oplysninger og noter om betjeningen af USB-dockingstationen.

Philips garanti dækker under forudsætning af, at produktet behandles korrekt og anvendes til det tilsigtede formål i overensstemmelse med dens brugervejledning, og ved forevisning af den originale faktura eller kvittering med angivelse af købsdatoen, forhandlerens navn samt model og produktionsnummer for produktet.

# 1.1 Sikkerhedsforanstaltninger og vedligeholdelse

## Advarsler

Anvendelse af betjeningselementer, justeringer eller fremgangsmåder, der ikke er beskrevet i denne dokumentation, kan resultere i elektrisk stød, elektriske ulykker og/eller mekaniske ulykker.

Læs og følg disse anvisninger ved tilslutning og brug af USB-dockingstationen.

## Betjening:

- Lad ikke USB-dockingstationen stå i direkte sollys, meget stærkt, klart lys, og hold den væk fra andre varmekilder. Langvarig udsættelse for sådanne omgivelser kan medføre misfarvning og skader på USBdockingstationen.
- Fjern eventuelle genstande, der kunne falde ned i tilslutningsportene eller forhindre korrekt køling af USB-dockingstationens elektronik.
- Når du placerer USB-dockingstationen, skal du sørge for, at strømstikket og stikkontakten er let tilgængelige.
- Sluk for USB-dockingstationen ved at frakoble strømkablet eller netledningen.

- Brug altid et godkendt strømkabel, der er leveret af Philips. Hvis du mangler dit strømkabel, skal du kontakte dit lokale servicecenter. (Se Informationscenter for kundepleje)
- Udsæt ikke USB-dockingstationen for stærke vibrationer eller forhold med store slagpåvirkninger under drift.
- Du må ikke slå på eller tabe USBdockingstationen under drift eller transport.

## Vedligeholdelse:

- Tag stikket ud af USB-dockingstationen, hvis den ikke skal bruges i en længere periode.
- Tag stikket ud af USB-dockingstationen, hvis den skal rengøres, og brug kun en fugtig klud. Organiske opløsningsmidler, som f.eks. alkohol eller ammoniakbaserede væsker, bør aldrig anvendes til at rense USBdockingstationen.
- For at undgå risiko for elektrisk stød eller permanent beskadigelse af USBdockingstationen må den ikke udsættes for støv, regn, vand eller ekstremt fugtige omgivelser.
- Hvis USB-dockingstationen er våd, bør du tørre den med en tør klud så hurtigt som muligt.
- Hvis der kommer fremmedlegemer eller vand ind i USB-dockingstationen, skal du straks slukke for strømmen og tage netledningen ud. Fjern derefter fremmedlegemet eller vandet, og send den til vedligeholdelsescenteret.
- Opbevar ikke eller brug ikke USBdockingstationen på steder, der udsættes for varme, direkte sollys eller ekstrem kulde, f.eks. i en bil eller i bilens bagagerum.
- For at opretholde USB-dockingstationens bedste ydeevne og for at kunne bruge den i en længere levetid bør du bruge USB-dockingstationen på et sted, der falder inden for følgende temperatur- og luftfugtighedsområder.
  - Temperatur: 0-40 °C 32-104 °F
  - Fugtighed: 20-80 % RH

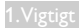

### Service

- Kabinettet må kun åbnes af kvalificeret servicepersonale.
- Hvis der er behov for et dokument til reparation eller integration, så kontakt dit lokale servicecenter. (Se kapitlet om "Kundeinformationscenter")
- For oplysninger om transport, se "Tekniske specifikationer".

## Bemærk

Kontakt en servicetekniker, hvis USBdockingstationen ikke fungerer normalt, eller hvis du ikke er sikker på, hvad du skal gøre, når driftsanvisningerne i denne vejledning har været fulgt.

# 1.2 Notationsbeskrivelser

Følgende underafsnit beskriver de notationsmæssige konventioner, der benyttes i dette dokument.

### Bemærkninger, forholdssregler og advarsler

I hele denne vejledning kan tekstafsnit være ledsaget af et ikon, og stå med fed eller kursiv skrift. Disse afsnit indeholder bemærkninger og punkter, hvor der skal udvises forsigtighed, eller advarsler. De anvendes som følger:

# Bemærk

Dette ikon angiver vigtige oplysninger og tips, hvormed du kan gøre bedre brug af computersystemet.

## Forsigtig

Dette ikon angiver oplysninger om, hvordan du undgår risiko for skader på hardwaren eller tab af data.

## Advarsel

Dette ikon angiver risiko for personskader, og hvordan dette undgås.

Visse advarsler kan optræde i andre formater, og er eventuelt ikke ledsaget af et ikon. I sådanne tilfælde er den givne udformning af advarslen lovmæssigt obligatorisk.

# 1.3 Bortskaffelse af produkt og emballage

Elskrot WEEE (Waste Electrical and Electronic Equipment)

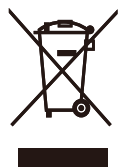

This marking on the product or on its packaging illustrates that, under European Directive 2012/19/EU governing used electrical and electronic appliances, this product may not be disposed of with normal household waste. You are responsible for disposal of this equipment through a designated waste electrical and electronic equipment collection. To determine the locations for dropping off such waste electrical and electronic, contact your local government office, the waste disposal organization that serves your household or the store at which you purchased the product.

Your new USB docking stand contains materials that can be recycled and reused. Specialized companies can recycle your product to increase the amount of reusable materials and to minimize the amount to be disposed of.

All redundant packing material has been omitted. We have done our utmost to make the packaging easily separable into mono materials.

Please find out about the local regulations on how to dispose of your old USB docking stand and packing from your sales representative.

# Taking back/Recycling Information for Customers

Philips establishes technically and economically viable objectives to optimize the environmental performance of the organization's product, service and activities. From the planning, design and production stages, Philips emphasizes the important of making products that can easily be recycled. At Philips, end-of-life management primarily entails participation in national take-back initiatives and recycling programs whenever possible, preferably in cooperation with competitors, which recycle all materials (products and related packaging material) in accordance with all Environmental Laws and taking back program with the contractor company.

Your display is manufactured with high quality materials and components which can be recycled and reused.

To learn more about our recycling program please visit

http://www.philips.com/about/ sustainability/ourenvironmentalapproach/ productrecyclingservices/index.page 2. Opsætning af USBdockingstationen

# 2.1 Installation

1 Emballagens indhold

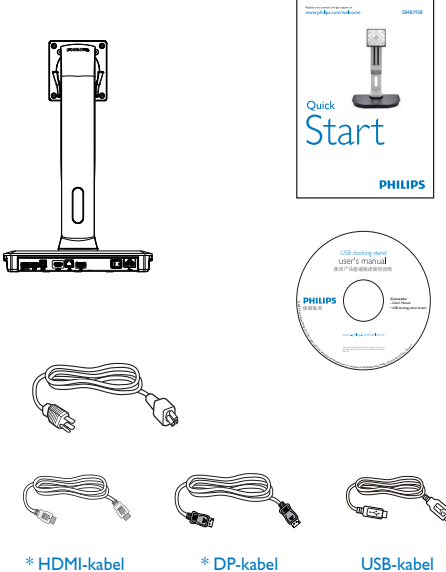

\* HDMI-kabel

\* DP-kabel

\* Kan variere afhængigt af region.

# 2 Monter USB-dockingstationen på skærmen

1. Læg skærmen på en blød overflade, med forsiden nedad. Undgå, at ridse eller beskadige skærmen.

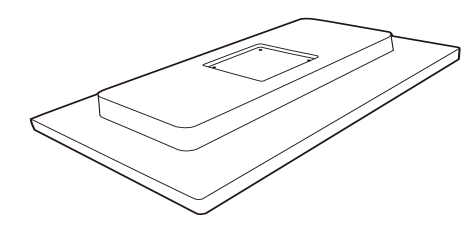

2. Klik basen fast på VESA-beslaget. Brug en skruetrækker til at spænde de fire skruer.

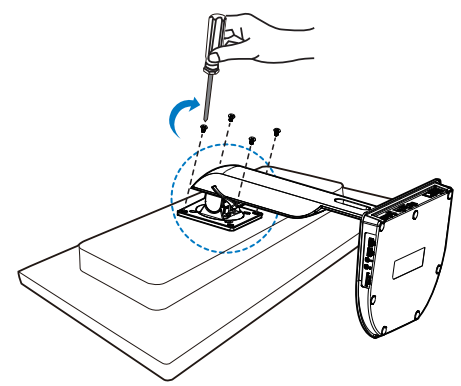

### 3 Tilslutning til din skærm og server

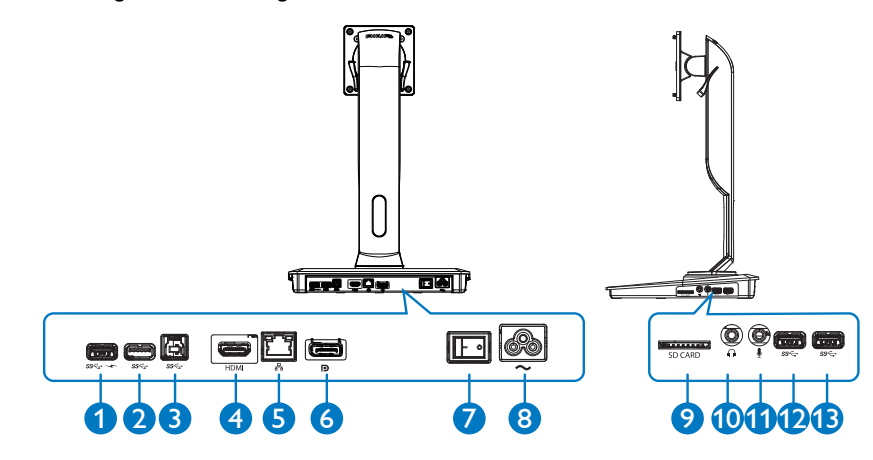

|              | Komponenter                             | Beskrivelse                                                                                                    |
|--------------|-----------------------------------------|----------------------------------------------------------------------------------------------------|
| 0            | USB 3.0 med hurtig<br>B.C.1.2-opladning | For tilslutning af USB-enheder (kompatibel med USB 1.0, 1.1, 2.0 og 3.0). USB-porten er kompatibel med enheder, der er forberedt til hurtig B.C.1.2-opladning. |
| <b>0 D B</b> | USB 3.0-port                            | For tilslutning af USB-enheder (kompatibel med USB 1.0, 1.1, 2.0 og 3.0).                                                                                      |
| 3            | USB 3.0-opstrømsport                    | For tilslutning til en notebook/PC.                                                                                                    |
| 4            | HDMI-port                               | For tilslutning til en ekstern HDMI-skærm.                                                                                                    |
| 6            | Gigabit Ethernet-port                   | For tilslutning til lokalnetværk eller kabel/DSL-modem.                                                                                                    |
| 6            | DP-port                                 | For tilslutning til en ekstern DP-skærm.                                                                                                    |
| 0            | Strømknap                               | Til at tænde/slukke for USB-dockingstation.                                                                                                    |
| 8            | Strømindgang                            | For tilslutning af netledning til strømforsyning.                                                                                                    |
| 9            | Mediekortlæser                          | lsæt Secure Digital, hukommelses- eller multimediekort.                                                                                                    |
| 10           | Øretelefon                              | For tilslutning til hovedtelefon.                                                                                                    |
| 1            | Mikrofon                                | For tilslutning til mikrofon.                                                                                                    |

# Bemærk

Understøttede Flash-hukommelseskort.

- Understøtter følgende grænseflade for hukommelseskortet: Secure Digital<sup>™</sup> (SD), MultiMediaCard<sup>™</sup> (MMC), MicroSD (T-flash), SDHC, SDXC, RS-MMC, Mobile MMC, MMCPlus og MMC-micro
- Understøtter SDXC-/MSXC-kort op til 2 TB

#### 2. Opsætning af USB-dockingstationen

### Tilslutning til vekselstrøm

- 1. Tilslut USB-dockingstationens netledning til strømstikket.
- 2. Tilslut netledningen til en stikkontakt.
- 3. Tænd for USB-dockingstationen ved at slå strømafbryderen over på "TIL" .

### Tilslutning til computer

- Tilslut den ene ende af USB 3.0-kablet til USB 3.0-porten på bagsiden af dockingstationen.
- 2. Tilslut den anden ende af USB 3.0-kablet til USB 3.0-porten på din notebook/PC.

## Tilslutning til USB-dockingstation

- 1. Tilslut skærmens signalkabel til HDMI- eller DP-stikket på dockingstationen.
- 2. Dockingstationen kan til- eller frakobles notebooken/PC'en, uanset om den er tændt eller slukket.
- Eksterne enheder fra dockingstationen fungerer kun, når dockingstationens USB-opstrømsport er forbundet til en notebook/PC.

# 2.2 Betjening af USBdockingstationen

# 2 Fysisk funktion

Vippes

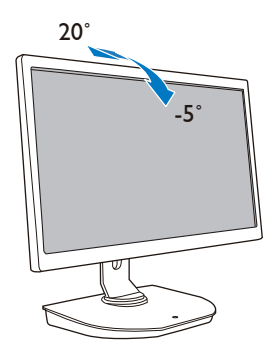

Drejes

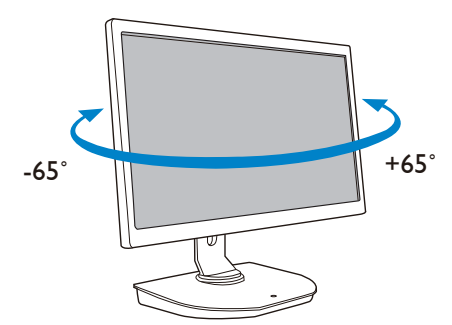

# Justeres i højden

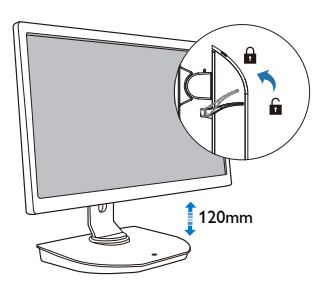

Roteres

90°

# 3. USB-dockingstation

# 3.1 Hvad er dette?

Philips USB-dockingstationen forbinder din notebook/PC med skærmen samt eksternt udstyr. Den omdanner en USB-port til USB-/videostik, så du kan få adgang til alt dit eksterne udstyr, herunder USB-enhed, tastatur og mus, højttalere, SD-kort og endda internet via LAN.

Med denne station er der ingen grund til at købe en ny dockingstation i forbindelse med fremtidige køb af notebooks. Den holder orden på skrivebordet og skaber ekstra plads til et mere produktivt arbejdsområde.

Med den fleksible montering af 19" op til 28" skærme med VESA-monteringsstandarden udvider Philips USB-dockingstationen samtidig din arbejdsplads ved at tilføje ekstra skærme. Du kan også slutte HDMI-/DP-porten til din HDMI-/DP-skærm eller USB-porten til en DisplayLink™ USB-skærm. Med Windows-operativsystemet kan der tilsluttes op til 6 skærme ud over notebookens skærm. Med Macoperativsystemet kan der tilsluttes op til 4 skærme ud over notebookens skærm.

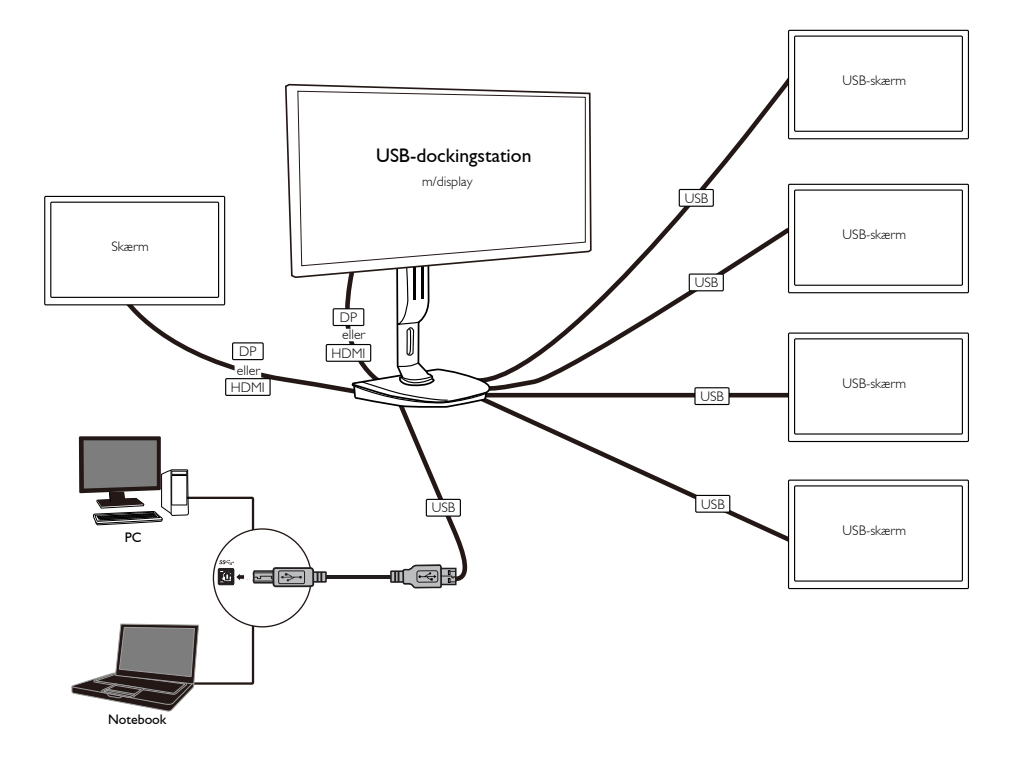

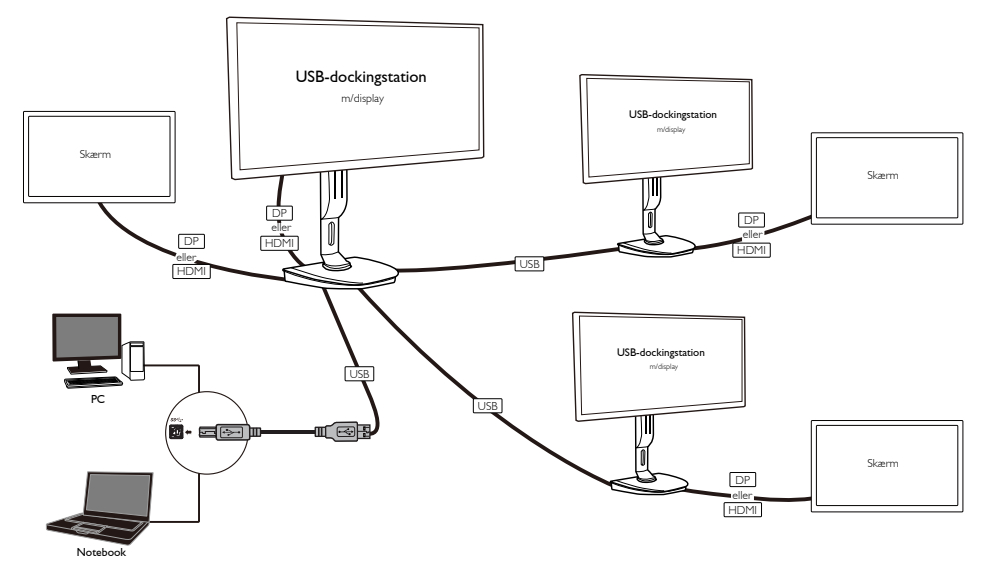

Bemærk

- 1. Du kan udvide til maksimalt seks skærme med et Windows-system og fire skærme med et Macsystem.
- 2. På grund af begrænsningerne forbundet med transmissionens båndbredde kan billedet i indholdstunge videoer på 4K eller derover opleves som mindre jævnt.

| Tilstand      | Forbindelsestype | Maks. opløsning       |  |
|---------------|------------------|-----------------------|--|
| Enkolt skære  | DP 1.2           | 3840 × 2160 ved 30 Hz |  |
| Enkeit skænn  | HDMI 1.3         | 2560 × 1440 ved 50 Hz |  |
| Dobbelt skærm | DP 1.2/HDMI 1.3  | 2048 × 1152 ved 60 Hz |  |

# 3.2 Minimumsystemkrav

# 1 Driftssystem

For at opnå optimal ydeevne skal du bruge dockingstationen på en notebook/PC, der kører med operativsystemerne Windows Vista, Windows 7 eller Windows 8/8.1.

# 2 Systemkrav

## Minimumsystemkrav til computer med en skærm, der ikke er 4K-kompatibel

- Microsoft Windows Vista® (32 bit eller 64 bit)
- Microsoft Windows 7 (32 bit eller 64 bit)
- Microsoft Windows 8 (32 bit eller 64 bit)
- Microsoft Windows 8.1 (32 bit eller 64 bit)
- 1 GB hukommelse til Windows 7 og 8
- 2 GB hukommelse til Windows 8.1
- 1,6 GHz Dual Core-processor (CPU Central Processing Unit)
- 30 MB ledig plads på den harddisk, som du ønsker at installere enhedsdriveren på

## Minimumsystemkrav til computere med 4K-skærme

- 2,0 GHz eller højere med Dual Core-processor (CPU Central Processing Unit)
- 4 GB hukommelse

Du kan få flere oplysninger ved at gå ind på: http://www.displaylink.com/support/index.php

# 3.3 Opsætning af software

## 1 Installation af DisplayLink USB Graphics-software

Slut ikke en DisplayLink-enhed/-skærm til USB-dockingstationen inden installationen.

(1). Isæt den medfølgende driver-CD

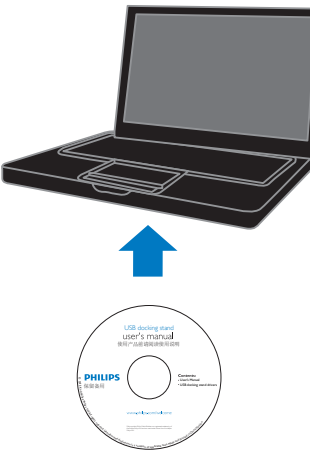

(2). Dobbeltklik på "DisplayLink\_\*\*\*.exe"

| 😋 😋 🕶 🕌 « PC 🔹 Drivers                                                                         | • 4 Met Drivers                                                                                                    | Andre *                                                                                                    |                                                                  |          |
|------------------------------------------------------------------------------------------------|----------------------------------------------------------------------------------------------------|----------------------------------------------------------------------------------------------------|------------------------------------------------------------------|----------|
| File Edit View Tools Help                                                                      |                                                                                                    |                                                                                                    | _                                                                |          |
| Organize * Share with * New fo                                                                 | ider                                                                                                    |                                                                                                    |                                                                  | 11 · 🔟 🔒 |
| Favorites     Evorites     Ubranies     Videos     Videos     Pictures     Documents     Music | None<br>Stopping/skit Mac User Gulde for 2.0 toReare pdf<br>Dipling/skit 2.762.exe<br>Dipling/skit 2.7762.exe<br>Computed 2.402.2 Area<br>Stopping/skit/sectareaut77.pdf | Date modified<br>2014/12/15 36:37<br>2015/1/20 15:00<br>2015/1/20 15:00<br>2015/1/20 16:41<br>2014/12/15 36:37 | Size<br>563 K0<br>20,052 K0<br>20,052 K0<br>4,105 K0<br>1,068 K0 |          |
| Setwork                                                                                        |                                                                                                    |                                                                                                    |                                                                  |          |
| _                                                                                              |                                                                                                    |                                                                                                    |                                                                  |          |
|                                                                                                |                                                                                                    |                                                                                                    |                                                                  |          |

#### Til Windows-operativsystem

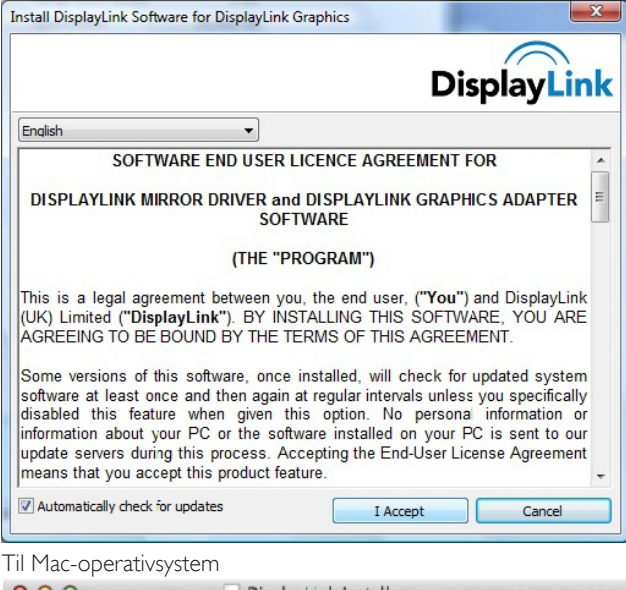

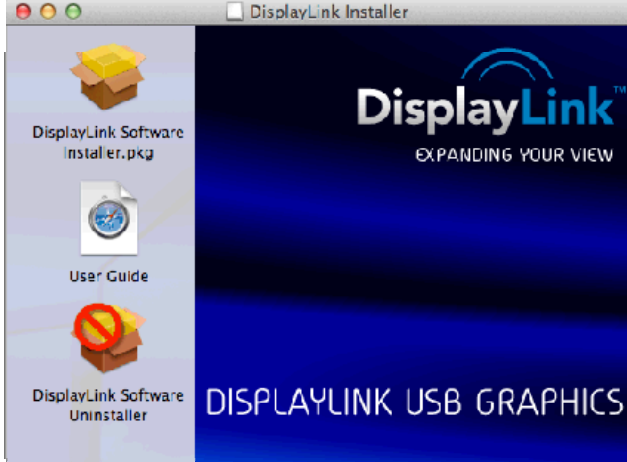

(3). Følg vejledningen på skærmen, indtil installationen er fuldført.

## Bemærk

Du kan få flere oplysninger om DisplayLink-brugervejledningen på den CD, der følger med USB-dockingstationen i følgende bibliotek: \PC\Drivers

Den seneste version af softwaren kan hentes fra: http://www.DisplayLink.com

Du kan få yderligere hjælp på: http://www.displaylink.com/support.

Du kan få hjælp til installation af Mac OS X på: http://www.displaylink.com/support/index.php

# 3.4 Brug af softwaren

## Brug af DisplayLink

1. Sådan bruges DisplayLink til at konfigurere en ekstra skærm.

I meddelelsesområdet skal du klikke på ikonet DisplayLink og vælge "DisplayLink Manager".

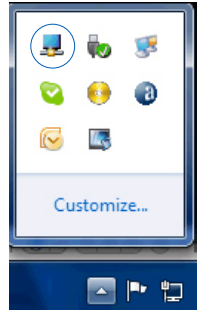

 For at udvide Windows-skrivebordet skal du klikke på fanen "Flere skærme" og vælge "Udvid disse skærme".

Hvis du vil at spejle den primære skærm, skal du klikke på fanen "Flere skærme" og vælge "Kopier disse skærme".

| Control Panel > Appearance and P                          | rsonalization + Display + Screen Resolution                                                                                                    | 👻 🍫 Search Control Panel | ٩ |
|-----------------------------------------------------------|----------------------------------------------------------------------------------------------------|--------------------------|---|
| <u>F</u> ile <u>E</u> dit ⊻iew <u>T</u> ools <u>H</u> elp |                                                                                                    |                          |   |
|                                                           | Change the appearance of your displays                                                                                                    |                          |   |
|                                                           |                                                                                                    |                          |   |
|                                                           | Multiple displays: Extend desktop to this display 👻                                                                                             |                          |   |
|                                                           | This is currently your main display. Advanced setting                                                                                           | 5                        |   |
|                                                           | Connect to a projector (or press the 47 key and tap P)<br>Make test and other items larger or smaller<br>What display settings should I choose? |                          |   |
|                                                           | OK Cancel Apply                                                                                                    | ]                        |   |

3. USB-dockingstation

## 3. Klik på ikonet DisplayLink 📃 .

Der vises en menu med flere muligheder. Disse er vist og beskrevet nedenfor.

|                           | _  |                                              |
|---------------------------|----|----------------------------------------------|
|                           |    | Screen Resolution 🔹 🕨                        |
|                           |    | Screen Rotation 🔹 🕨                          |
|                           |    | Extend To +                                  |
|                           | •  | Extend                                       |
|                           |    | Set as Main Monitor                          |
|                           |    | Notebook Monitor Off                         |
| DisplayLink Manager       |    | Mirror                                       |
| Check for updates         |    | Off                                          |
| 2. DisplayLink Device 🔹 🕨 |    | Fit to TV                                    |
| Audio Setup               | Fo | Windows<br>testing purposes only. Build 760: |
| Video Setup               | e  | 15:37                                        |

Du kan få yderligere hjælp på http://www.displaylink.com/support eller http://www.displaylink.org/forum.

| Menupunkt                 | Undermenupunkt                                              | Beskrivelse                                                                                                    |
|---------------------------|-------------------------------------------------------------|----------------------------------------------------------------------------------------------------|
| DisplayLink Manager       |                                                             | Dette er brugergrænsefladens overskrift. Hvis du klikker på<br>dette punkt, vises den version af DisplayLink-softwaren, der<br>er installeret.                                                                       |
| Søg efter<br>opdateringer |                                                             | Opretter forbindelse til Microsoft Windows-<br>opdateringsserveren, søger efter nyere softwareversioner og<br>downloader dem, hvis de findes.                                                                        |
| DisplayLink-enheder       | Muligheder for at<br>konfigurere denne<br>DisplayLink-enhed | l denne del af menuen vises en liste over tilsluttede<br>DisplayLink-enheder: Hver af disse enheder har sin<br>egen underkonfigurationsmenu. Disse valgmuligheder i<br>undermenuen er medtaget i nedenstående tabel. |
| Opsætning af lyd          |                                                             | Åbner konfigurationsvinduet for Windows-lyd.                                                                                                    |
| Opsætning af video        |                                                             | Åbner Windows-skærmopløsningsvinduet.                                                                                                    |

| Menupunkt                   | Undermenupunkt      | Beskrivelse                                                                                                    |
|-----------------------------|---------------------|----------------------------------------------------------------------------------------------------|
|                             |                     | Viser en liste over tilgængelige opløsninger. Nogle opløsninger<br>kan være indrammet i [ ]. Se Afledte tilstande.                                                                                                    |
| Skærmopløsning              |                     | Denne valgmulighed er ikke tilgængelig i spejltilstand, da<br>opløsningen er defineret som den primære skærms opløsning.                                                                                                    |
|                             | Normal              | Der anvendes ingen rotation på DisplayLink-skærmen.                                                                                                    |
|                             | Roteret til venstre | Roterer den udvidede eller spejlede skærm 270 grader med uret.                                                                                                    |
| Skærmrotation               | Roteret til højre   | Roterer den udvidede eller spejlede skærm 90 grader med<br>uret.                                                                                                    |
|                             | På hovedet          | Roterer den udvidede eller spejlede skærm 180 grader med<br>uret.                                                                                                    |
|                             | Højre               | Udvider skærmen til højre for den primære skærm.                                                                                                    |
|                             | Venstre             | Udvider skærmen til venstre for den primære skærm.                                                                                                    |
|                             | Over                | Udvider skærmen op over den primære skærm.                                                                                                    |
|                             | Under               | Udvider skærmen ned under den primære skærm.                                                                                                    |
| Udvid                       |                     | Udvider Windows-skrivebordet over til denne skærm.                                                                                                    |
| Indstil som primær<br>skærm |                     | Indstiller denne skærm som den primære skærm.                                                                                                    |
| Skærm til notebook          |                     | Slukker for notebookens skærm og gør DisplayLink-skærmen<br>til den primære skærm.                                                                                                    |
| Fra                         |                     | Bemærk: Denne valgmulighed vises kun, når 1 DisplayLink-<br>skærm er tilsluttet. Den vil også kun blive vist på bærbare<br>computere.                                                                                                    |
|                             |                     | Kopierer det, der befinder sig på den primære skærm, og<br>gengiver det på denne skærm.                                                                                                    |
| Spejl                       |                     | Bemærk: Opløsningen på denne skærm og på den primære<br>skærm skal være den samme i spejltilstand. Dette kan være<br>lavere end skærmens foretrukne opløsning.                                                                                         |
|                             |                     | Det er kun muligt at spejle 2 skærme. Hvis en skærm allerede er<br>indstillet til spejltilstand, vil denne valgmulighed være nedtonet<br>på de andre DisplayLink-skærme og ikke være tilgængelig.                                                      |
| Fra                         |                     | Slukker for denne skærm.                                                                                                    |
| Tilpas til TV               |                     | Hvis Windows-skrivebordet ikke vises i sin helhed på TV'et,<br>kan denne valgmulighed bruges til at justere størrelsen på<br>Windows-skrivebordet. Få vist flere oplysninger om at<br>konfigurere denne funktion via "Tilpas til TV".<br>Bemærkninger: |
| pus un v                    |                     | <ul> <li>Denne valgmulighed vises kun, når 1 DisplayLink USB-<br/>skærm er tilsluttet.</li> </ul>                                                                                                    |
|                             |                     | <ul> <li>Denne valgmulighed virker kun i udvidet tilstand. Valg af<br/>funktionen i spejltilstand vil udvide skærmene.</li> </ul>                                                                                                    |

# 4. Tekniske specifikationer

| Billede/Skærm                  |                                                                                                    |  |  |  |
|--------------------------------|----------------------------------------------------------------------------------------------------|--|--|--|
| Understøttede opløsninger      | Enkelt skærm<br>HDMI1.3: 2560 × 1440 ved 50 Hz (maks.)<br>eller DP1.2: 3840 × 2160 ved 30Hz (maks.)<br>Dobbelt skærm (HDMI1.3/DP1.2):<br>2048 × 1152 ved 60Hz (maks.) |  |  |  |
| Ergonomi                       |                                                                                                    |  |  |  |
| Vip                            | -5° / +20°                                                                                                    |  |  |  |
| Drej                           | -65° / +65°                                                                                                    |  |  |  |
| Højdejustering                 | 120 mm +/-5 mm                                                                                                    |  |  |  |
| Justering af drejning          | 90°                                                                                                    |  |  |  |
| Låsesystemets højdeindstilling | Ja                                                                                                    |  |  |  |
| Skærmstørrelse                 | Klar til 19"~ 28" skærm, der er kompatible med VESA-ophæng                                                                                                    |  |  |  |
| Tilslutningsmuligheder         |                                                                                                    |  |  |  |
| Signaludgang                   | DP 1.2 $\times$ 1/HDMI 1.3 $\times$ 1<br>USB 3.0-nedstrømsport $\times$ 4 (herunder hurtiglader $\times$ 1)                                                           |  |  |  |
| Signalindgang                  | USB 3.0-opstrømsport x 1                                                                                                    |  |  |  |
| Earphone jack                  | Yes                                                                                                    |  |  |  |
| Microphone                     | Yes                                                                                                    |  |  |  |
| LAN port                       | RJ 45                                                                                                    |  |  |  |
| SD-kort:                       | Ja , 2 TB maks.                                                                                                    |  |  |  |
| Behagelighed                   |                                                                                                    |  |  |  |
| Kabelstyring                   | Ja                                                                                                    |  |  |  |
| VESA-ophæng                    | 75 x 75 mm & 100 x 100 mm (med fastspændte skruer)                                                                                                    |  |  |  |
| Strøm                          |                                                                                                    |  |  |  |
| Tændt-tilstand                 | 3,8 W (typ.), 121 W (maks.)                                                                                                    |  |  |  |
| Standby (S3)                   | <4 W (typ.)                                                                                                    |  |  |  |
| Slukket                        | 0W                                                                                                    |  |  |  |
| Strømlysdiode                  | Tændt tilstand: Hvid, standby/slukket tilstand: Mørk.                                                                                                    |  |  |  |
| Strømforsyning                 | Indbygget, 100-240 VAC, 50/60 Hz                                                                                                    |  |  |  |
| Mål                            |                                                                                                    |  |  |  |
| Fod (BxHxD)                    | 310 x 463 x 261 mm                                                                                                    |  |  |  |
| Vægt                           |                                                                                                    |  |  |  |
| Fod                            | 3,4 kg                                                                                                    |  |  |  |
| Produkt med emballage          | 5,2 kg                                                                                                    |  |  |  |

4. Tekniske specifikationer

| Driftsforhold                      |                                             |  |  |
|------------------------------------|---------------------------------------------|--|--|
| Temperaturområde (drift)           | 0°C til 40°C                                |  |  |
| Temperaturområde<br>(ikke i drift) | -20°C til 60°C                              |  |  |
| Relativ fugtighed                  | 20% til 80%                                 |  |  |
| Miljømæssige forhold               |                                             |  |  |
| ROHS                               | JA                                          |  |  |
| Emballage                          | 100% genbrugelig                            |  |  |
| Specifikt hovedindhold             | 100% PVC BFR-fri kabinet                    |  |  |
| Overholdelse og standarder         |                                             |  |  |
| Myndighedernes godkendelser        | CB,CU-EAC, CE, EMF, ErP, Semko, C-tick      |  |  |
| Kabinet                            |                                             |  |  |
| Farve                              | Frontsøjle: Sølv, bagsøjle: sort, fod: Sort |  |  |
| Finish                             | Struktur                                    |  |  |

## Bemærk

- 1. USB-port, 5 V standby-strøm understøttes ikke, når USB-dockingstationen er slukket.
- 2. Oplysningerne kan ændres uden varsel. Du kan finde de mest opdaterede oplysninger på http://www.philips.com/support.
- 3. USB-dockingstationen understøtter ikke Hot-Plug EDID-registrering. Systemet aktiverer kun USB-opstrømsporten, når det er tilsluttet en notebook/PC.
- 4. RJ45-stikket (netværk) på en notebook/PC er deaktiveret, når denne er tilsluttet USB-dockingstationen.

#### Lovmæssige oplysninger 5.

## CE Declaration of Conformity

This product is in conformity with the following standards

- EN60950-1:2006+A11:2009+A1:20 10+A12:2011 (Safety requirement of Information Technology Equipment).
- EN55022:2010 (Radio Disturbance requirement of Information Technology Equipment).
- EN55024:2010 (Immunity requirement of Information Technology Equipment).
- EN61000-3-2:2006 +A1:2009+A2:2009 (Limits for Harmonic Current Emission).
- EN61000-3-3:2008 (Limitation of Voltage ٠ Fluctuation and Flicker) following provisions of directives applicable.
- 2006/95/EC (Low Voltage Directive).
- 2004/108/EC (EMC Directive).
- 2009/125/EC (ErP, Energy-related Product Directive, EU 617/2013 Implementing)
- 2011/65/EU (RoHS Directive)

And is produced by a manufacturing organization on ISO9000 level.

# EN 55022 Compliance (Czech Republic Only)

This device belongs to category B devices as described in EN 55022, unless it is specifically stated that it is a Class A device on the specification label. The following applies to devices in Class A of EN 55022 (radius of protection up to 30 meters). The user of the device is obliged to take all steps necessary to remove sources of interference to telecommunication or other devices.

Pokud není na tvpovém štitku počítače uvedeno, že spadá do do třídy A podle EN 55022. spadá automaticky do třídy B podle EN 55022. Pro zařízení zařazená do třídy A (chranni pásmo 30m) podle EN 55022. pletí následující. Dojde-li k rušení telekomunikačních nebo jiných zařízení je uživatel povinnen provést taková opatřgní, aby rušení odstranil.

## Polish Center for Testing and Certification Notice

The equipment should draw power from a socket with an attached protection circuit (a three-prong socket). All equipment that works together (computer, monitor, printer, and so on) should have the same power supply source.

The phasing conductor of the room's electrical installation should have a reserve short-circuit protection device in the form of a fuse with a nominal value no larger than 16 amperes (A).

To completely switch off the equipment, the power supply cable must be removed from the power supply socket, which should be located near the equipment and easily accessible.

A protection mark "B" confirms that the equipment is in compliance with the protection usage requirements of standards PN-93/T-42107 and PN-89/E-06251.

#### Wymagania Polskiego Centrum Badań i Certyfikacji

Urządzenie powinno być zasilane z gniazda z przyłączonym obwodem ochronnym (gniazdo z kołkiem). Współpracujące ze sobą urządzenia (komputer, monitor, drukarka) powinny być zasilane z tego samego źródła.

Instalacja elektryczna pomieszczenia powinna zawierać w przewodzie fazowym rezerwową ochronę przed zwarciami, w postaci bezpiecznika o wartości znamionowej nie większej niż 16A (amperów). W celu całkowitego wyłączenia urządzenia z sieci zasilania, należy wyjąć wtyczkę kabla zasilającego z gmiazdka, które powinno znajdować się w pobliżu urządzenia i być łatwo dostępne Znak bezpieczeństwa "B" potwierdza zgodność urządzenia z wymaganiami bezpieczeństwa użytkowania zawartymi w PN-93/T-42107 i PN-89/E-06251.

#### Pozostałe instrukcje bezpieczeństwa

- Nie należy używać wtyczek adapterowych lub usuwać kolka obwodu ochronnego z wtyczki. Jeżeli konieczne jedzeonym przedużacza to należy użyć przedłużacza 3-żyłowego z prawidlowo połęczonym przewodem ochronnym.
- System komputerowy należy zabezpieczyć przed nagłymi, chwilowymi wzrostami lub spad-kami napięcia, używając eliminatora przepięć, urządzenia dopasowującego lub bezzaktóceniowego zódła zasalania.
- Należy upewnić się, aby nie nie leżało na kabłach systemu komputerowego, oraz aby kabłe nie były umieszczone w miejscu, gdzie można byłoby na nie nadeptywać lub potykać się o nie.
- Nie należy rozlewać napojów ani innych płynów na system komputerowy.
- Nie należy wpychać żadnych przedmiotów do otworów systemu komputerowego, gdyż może to spowodować pożar lub porażenie prądem, poprzez zwarcie elementów wewnętrznych.
- System komputerowy powienie znajdować się z dala od grzejnik świ żródel ciepla. Ponadno, nie należy błokować otworów wentylacyjnych. Należy uniać kładzenia lużnych pajorów pod komputer oraz unieszczania komputera w ciasnym miejscu bez możliwskie cyrkulacji powi-etrza wokół mego.

## North Europe (Nordic Countries) Information

### Placering/Ventilation

### VARNING:

FÖRSÄKRA DIG OM ATT HUVUDBRYTARE OCH UTTAG ÄR LÄTÅTKOMLIGA, NÄR DU STÄLLER DIN UTRUSTNING PÅPLATS.

# Placering/Ventilation

### ADVARSEL:

SØRG VED PLACERINGEN FOR, AT NETLEDNINGENS STIK OG STIKKONTAKT ER NEMTTILGÆNGELIGE.

## Paikka/Ilmankierto

## VAROITUS:

sijoita laite siten, että verkkojohto Voidaan tarvittaessa helposti Irrottaa pistorasiasta.

## Plassering/Ventilasjon

## ADVARSEL:

NÅR DETTE UTSTYRET PLASSERES, MÅ DU PASSE PÅ AT KONTAKTENE FOR STØMTILFØRSEL ER LETTE Å NÅ.

## Ergonomie Hinweis (nur Deutschland)

Der von uns gelieferte Farbmonitor entspricht den in der "Verordnung über den Schutz vor Schäden durch Röntgenstrahlen" festgelegten Vorschriften.

Auf der Rückwand des Gerätes befindet sich ein Aufkleber, der auf die Unbedenklichkeit der Inbetriebnahme hinweist, da die Vorschriften über die Bauart von Störstrahlern nach Anlage III ¤ 5 Abs. 4 der Röntgenverordnung erfüllt sind.

Damit Ihr Monitor immer den in der Zulassung geforderten Werten entspricht, ist darauf zu achten, daß

- 1. Reparaturen nur durch Fachpersonal durchgeführt werden.
- 2. nur original-Ersatzteile verwendet werden.
- 3. bei Ersatz der Bildröhre nur eine bauartgleiche eingebaut wird.

Aus ergonomischen Gründen wird empfohlen, die Grundfarben Blau und Rot nicht auf dunklem Untergrund zu verwenden (schlechte Lesbarkeit und erhöhte Augenbelastung bei zu geringem Zeichenkontrast wären die Folge). Der arbeitsplatzbezogene Schalldruckpegel nach DIN 45 635 beträgt 70dB (A) oder weniger.

ACHTUNG: BEIM AUFSTELLEN DIESES GERÄTES DARAUF ACHTEN, DAß NETZSTECKER UND NETZKABELANSCHLUß LEICHT ZUGÄNGLICH SIND.

#### Lovmæssige oplysninger

# Restriction on Hazardous Substances statement (India)

This product complies with the "India E-waste Rule 2011" and prohibits use of lead, mercury, hexavalent chromium, polybrominated biphenyls or polybrominated diphenyl ethers in concentrations exceeding 0.1 weight % and 0.01 weight % for cadmium, except for the exemptions set in Schedule 2 of the Rule.

## E-Waste Declaration for India

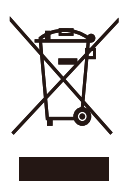

This symbol on the product or on its packaging indicates that this product must not be disposed of with your other household waste. Instead it is your responsibility to dispose of your waste equipment by handing it over to a designated collection point for the recycling of waste electrical and electronic equipment . The separate collection and recycling of your waste equipment at the time of disposal will help to conserve natural resources and ensure that it is recycled in a manner that protects human health and the environment. For more information about where you can drop off your waste equipment for recycling in India please visit the below web link.

http://www.india.philips.com/about/sustainability/ recycling/index.page

## Information for U.K. only

# WARNING - THIS APPLIANCE MUST BE EARTHED.

### Important:

This apparatus is supplied with an approved moulded 13A plug. To change a fuse in this type of plug proceed as follows:

- 1. Remove fuse cover and fuse.
- 2. Fit new fuse which should be a BS 1362 5A,A.S.T.A. or BSI approved type.
- 3. Retit the fuse cover.

If the fitted plug is not suitable for your socket outlets, it should be cut off and an appropriate 3-pin plug fitted in its place.

If the mains plug contains a fuse, this should have a value of 5A. If a plug without a fuse is used, the fuse at the distribution board should not be greater than 5A.

NOTE: The severed plug must be destroyed to avoid a possible shock hazard should it be inserted into a 13A socket elsewhere.

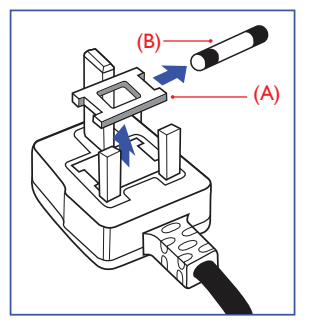

### How to connect a plug

The wires in the mains lead are coloured in accordance with the following code:

BLUE -"NEUTRAL"("N") BROWN -"LIVE"("L") GREEN&YELLOW -"EARTH"("E")

- The GREEN&YELLOW wire must be connected to the terminal in the plug which is marked with the letter "E" or by the Earth symbol or coloured GREEN or GREEN&YELLOW.
- The BLUE wire must be connected to the terminal which is marked with the letter "N" or coloured BLACK.
- 3. The BROWN wire must be connected to the terminal which is marked with the letter "L" or coloured RED.

Before replacing the plug cover, make certain that the cord grip is clamped over the sheath of the lead - not simply over the three wires.

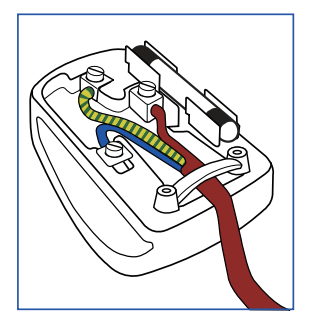

## China RoHS

The People's Republic of China released a regulation called "Management Methods for Controlling Pollution by Electronic Information Products" or commonly referred to as China RoHS. All products produced and sold for China market have to meet China RoHS request.

根据中国大陆《电子电气产品有害物质限制使用标识要求》(也称为中国大陆RoHS),以下部分列出了本产品中可能包含的有害物质的名称和含量。

| 如件力和          | 有害物质      |           |           |                 |               |                 |  |
|---------------|-----------|-----------|-----------|-----------------|---------------|-----------------|--|
| 叩什石你          | 铅<br>(Pb) | 汞<br>(Hg) | 镉<br>(Cd) | 六价铬<br>(Cr(VI)) | 多溴联苯<br>(PBB) | 多溴二苯<br>醚(PBDE) |  |
| 外壳            | 0         | 0         | 0         | 0               | 0             | 0               |  |
| 液晶显示屏         | ×         | 0         | 0         | 0               | 0             | 0               |  |
| 电路板组件<br>*    | ×         | 0         | 0         | 0               | 0             | 0               |  |
| 电源适配器         | ×         | 0         | 0         | 0               | 0             | 0               |  |
| 电源线 / 连<br>接线 | ×         | 0         | 0         | 0               | 0             | 0               |  |
| 遥控器           | ×         | 0         | 0         | 0               | 0             | 0               |  |

本表格依据 SJ/T 11364 的规定编制。

\*: 电路板组件包括印刷电路板及其构成的零部件,如电阻、 电容、集成电路、连接器等。

○:表示该有害物质在该部件所有均质材料中的含量均在 GB/T 26572 规定的限量要求以下。

X:表示该有害物质至少在该部件的某一均质材料中的含量超出 GB/T 26572 规定的限量要求。

上表中打"×"的部件,应功能需要,部分有害物质含量超出GB/T 26572 规定的限量要求,但符合欧盟RoHS 法规要求(属于豁免部分)

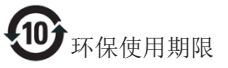

电子电气产品有害物质限制使用标识要求说明:该电子电气产品含有某些有害物质,在 环保使用期限内可以放心使用,超过环保使 用期限之后应该进入回收循环系统。

《废弃电器电子产品回收处理管理条例》 提示性说明

为了更好地关爱及保护地球,当用户不再 需要此产品或产品寿命终止时,请遵守国 家废弃电器电子产品回收处理相关法律法 规,将其交给当地具有国家认可的回收处 理资质的厂商进行回收处理。

# 6. Kundeservice og garanti

# 6.1 Kundeservice og garanti

For oplysninger om garantidækning og gældende støttekrav i dit område, bedes du besøge www.philips.com/support website for details. Du kan også kontakte dit lokale Philips kundeservicecenter via nummeret nedenfor.

| Land           | CSP         | Nummer til kundeservice | Pris              | Åbningstider           |
|----------------|-------------|-------------------------|-------------------|------------------------|
| Austria        | RTS         | +43 0810 000206         | € 0,07            | Mon to Fri : 9am - 6pm |
| Belgium        | Ecare       | +32 078 250851          | € 0,06            | Mon to Fri : 9am - 6pm |
| Cyprus         | Alman       | +800 92 256             | Free of charge    | Mon to Fri : 9am - 6pm |
| Denmark        | Infocare    | +45 3525 8761           | Local call tariff | Mon to Fri : 9am - 6pm |
| Finland        | Infocare    | +358 09 2290 1908       | Local call tariff | Mon to Fri : 9am - 6pm |
| France         | Mainteq     | +33 082161 1658         | € 0,09            | Mon to Fri : 9am - 6pm |
| Germany        | RTS         | +49 01803 386 853       | € 0,09            | Mon to Fri : 9am - 6pm |
| Greece         | Alman       | +30 00800 3122 1223     | Free of charge    | Mon to Fri : 9am - 6pm |
| Ireland        | Celestica   | +353 01 601 1161        | Local call tariff | Mon to Fri : 8am - 5pm |
| Italy          | Anovo Italy | +39 840 320 041         | € 0,08            | Mon to Fri : 9am - 6pm |
| Luxembourg     | Ecare       | +352 26 84 30 00        | Local call tariff | Mon to Fri : 9am - 6pm |
| Netherlands    | Ecare       | +31 0900 0400 063       | € 0,10            | Mon to Fri : 9am - 6pm |
| Norway         | Infocare    | +47 2270 8250           | Local call tariff | Mon to Fri : 9am - 6pm |
| Poland         | MSI         | +48 0223491505          | Local call tariff | Mon to Fri : 9am - 6pm |
| Portugal       | Mainteq     | +800 780 902            | Free of charge    | Mon to Fri : 8am - 5pm |
| Spain          | Mainteq     | +34 902 888 785         | € 0,10            | Mon to Fri : 9am - 6pm |
| Sweden         | Infocare    | +46 08 632 0016         | Local call tariff | Mon to Fri : 9am - 6pm |
| Switzerland    | ANOVO CH    | +41 02 2310 2116        | Local call tariff | Mon to Fri : 9am - 6pm |
| United Kingdom | Celestica   | +44 0207 949 0069       | Local call tariff | Mon to Fri : 8am - 5pm |

### Kontaktoplysninger i Vesteuropa:

## Kontaktoplysninger til Kina:

| Land  | Callcenter   | Kundeservice tlf |
|-------|--------------|------------------|
| China | PCCW Limited | 4008 800 008     |

## Kontaktoplysninger til NORDAMERIKA:

| Land   | Callcenter   | Kundeservice tlf |
|--------|--------------|------------------|
| U.S.A. | EPI-e-center | (877) 835-1838   |
| Canada | EPI-e-center | (800) 479-6696   |

# Kontaktoplysninger til CENTRAL- OG ØSTEUROPA:

| Land                    | Callcenter | CSP                    | Kundeservice tlf                                                  |
|-------------------------|------------|------------------------|-------------------------------------------------------------------|
| Belarus                 | NA         | IBA                    | +375 17 217 3386<br>+375 17 217 3389                              |
| Bulgaria                | NA         | LAN Service            | +359 2 960 2360                                                   |
| Croatia                 | NA         | MR Service Ltd         | +385 (01) 640 1111                                                |
| Czech Rep.              | NA         | Asupport               | +420 272 188 300                                                  |
| Estonia                 | NA         | FUJITSU                | +372 6519900(General)<br>+372 6519972(workshop)                   |
| Georgia                 | NA         | Esabi                  | +995 322 91 34 71                                                 |
| Hungary                 | NA         | Profi Service          | +36 1 814 8080(General)<br>+36 1814 8565(For AOC&Philips<br>only) |
| Kazakhstan              | NA         | Classic Service I.I.c. | +7 727 3097515                                                    |
| Latvia                  | NA         | ServiceNet LV          | +371 67460399<br>+371 27260399                                    |
| Lithuania               | NA         | UAB Servicenet         | +370 37 400160(general)<br>+370 7400088 (for Philips)             |
| Macedonia               | NA         | AMC                    | +389 2 3125097                                                    |
| Moldova                 | NA         | Comel                  | +37322224035                                                      |
| Romania                 | NA         | Skin                   | +40 21 2101969                                                    |
| Russia                  | NA         | CPS                    | +7 (495) 645 6746                                                 |
| Serbia&Montenegro       | NA         | Kim Tec d.o.o.         | +381 11 20 70 684                                                 |
| Slovakia                | NA         | Datalan Service        | +421 2 49207155                                                   |
| Slovenia                | NA         | PC H.and               | +386 1 530 08 24                                                  |
| the republic of Belarus | NA         | ServiceBy              | +375 17 284 0203                                                  |
| Turkey                  | NA         | Tecpro                 | +90 212 444 4 832                                                 |
| Ukraine                 | NA         | Тораz                  | +38044 525 64 95                                                  |
| Ukraine                 | NA         | Comel                  | +380 5627444225                                                   |

# Kontaktoplysninger til LATINAMERIKA:

| Land      | Callcenter | Kundeservice tlf |  |
|-----------|------------|------------------|--|
| Brazil    |            | 0800-7254101     |  |
| Argentina | vermont    | 0800 3330 856    |  |

## Kontaktoplysninger til APMEA:

| Land                                                         | ASP                                                              | Kundeservice tlf                                                                                         | Åbningstider                                                           |
|--------------------------------------------------------------|------------------------------------------------------------------|----------------------------------------------------------------------------------------------------|------------------------------------------------------------------------|
| Australia                                                    | AGOS NETWORK PTY LTD                                             | 1300 360 386                                                                                             | Mon.~Fri. 9:00am-5:30pm                                                |
| New Zealand                                                  | Visual Group Ltd.                                                | 0800 657447                                                                                              | Mon.~Fri. 8:30am-5:30pm                                                |
| Hong Kong<br>Macau                                           | Company: Smart Pixels<br>Technology Ltd.                         | Hong Kong:<br>Tel: +852 2619 9639<br>Macau:Tel: (853)-0800-987                                           | Mon.~Fri. 9:00am-6:00pm<br>Sat. 9:00am-1:00pm                          |
| India                                                        | REDINGTON INDIA LTD                                              | Tel: 1 800 425 6396<br>SMS: PHILIPS to 56677                                                             | Mon.~Fri. 9:00am-5:30pm                                                |
| Indonesia                                                    | PT. CORMIC SERVISINDO<br>PERKASA                                 | +62-21-4080-9086<br>(Customer Hotline)<br>+62-8888-01-9086<br>(Customer Hotline)                         | Mon.~Thu. 08:30-12:00;<br>13:00-17:30<br>Fri. 08:30-11:30; 13:00-17:30 |
| Korea                                                        | Alphascan Displays, Inc                                          | 1661-5003                                                                                                | Mon.~Fri. 9:00am-5:30pm<br>Sat. 9:00am-1:00pm                          |
| Malaysia                                                     | R-Logic Sdn Bhd                                                  | +603 5102 3336                                                                                           | Mon.~Fri. 8:15am-5:00pm<br>Sat. 8:30am-12:30am                         |
| Pakistan                                                     | TVONICS Pakistan                                                 | +92-213-6030100                                                                                          | Sun.~Thu. 10:00am-6:00pm                                               |
| Singapore                                                    | Philips Singapore Pte Ltd (Philips<br>Consumer Care Center)      | (65) 6882 3966                                                                                           | Mon.~Fri. 9:00am-6:00pm<br>Sat. 9:00am-1:00pm                          |
| Taiwan                                                       | FETEC.CO                                                         | 0800-231-099                                                                                             | Mon.~Fri. 09:00-18:00                                                  |
| Thailand                                                     | Axis Computer System Co.,<br>Ltd.                                | (662) 934-5498                                                                                           | Mon.~Fri. 8:30am~05:30pm                                               |
| South Africa                                                 | Computer Repair Technologies                                     | 011 262 3586                                                                                             | Mon.~Fri. 8:00am~05:00pm                                               |
| Israel                                                       | Eastronics LTD                                                   | 1-800-567000                                                                                             | Sun.~Thu. 08:00-18:00                                                  |
| Vietnam                                                      | FPT Service Informatic<br>Company Ltd Ho Chi Minh<br>City Branch | +84 8 38248007 Ho Chi Minh<br>City<br>+84 5113.562666 Danang City<br>+84 5113.562666 Can tho<br>Province | Mon.~Fri. 8:00-12:00,<br>13:30-17:30,<br>Sat. 8:00-12:00               |
| Philippines                                                  | EA Global Supply Chain<br>Solutions ,Inc.                        | (02) 655-7777; 6359456                                                                                   | Mon.~Fri. 8:30am~5:30pm                                                |
| Armenia<br>Azerbaijan<br>Georgia<br>Kyrgyzstan<br>Tajikistan | Firebird service centre                                          | +97 14 8837911                                                                                           | Sun.~Thu. 09:00 - 18:00                                                |
| Uzbekistan                                                   | Soniko Plus Private Enterprise<br>Ltd                            | +99871 2784650                                                                                           | Mon.~Fri. 09:00 - 18:00                                                |
| Turkmenistan                                                 | Technostar Service Centre                                        | +(99312) 460733, 460957                                                                                  | Mon.~Fri. 09:00 - 18:00                                                |
| Japan                                                        | フィリップスモニター・<br>サポートセンター                                          | 0120-060-530                                                                                             | Mon.~Fri. 10:00 - 17:00                                                |

# 7. Fejlfinding og FAQ

# 7.1 Fejlfinding

Denne side omhandler problemer, som kan klares af brugeren selv. Hvis problemet stadig er der, efter at du har prøvet disse løsninger, skal du kontakte Philips' kundeservice.

# 1 Almindelige problemer

# Der er ingen video på den skærm, der er tilsluttet dockingstationen.

- Kontroller videoforbindelseskablerne til docken.
- Afbryd strømforsyningen, vent 10 sekunder, og tilslut så strømforsyningen igen.

# Video på den tilsluttede skærm er forvrænget eller ødelagt.

- Kontroller videoforbindelseskablerne.
- Kontroller videoopløsningen under Kontrolpanel >Alle kontrolpanelelementer > Skærm > Skift skærmindstilling.

# Videoen på den tilsluttede skærm vises ikke i udvidet tilstand.

Skift indstillingerne ved enten:

- At konfigurere under Kontrolpanel > Alle kontrolpanelelementer
   > Display > Ændring af skærmindstilling.
- At anvende 'Windows-tasten \$\$\mathbb{P}\$''.

## Lydstikkene fungerer ikke.

 Kontroller indstillingen under Kontrolpanel > Alle kontrolpanelelementer > Lyd for at sikre, at USB-lydenheden er tilgængelig og indstillet til standard. Højreklik for at få vist alle tilgængelige indstillinger.

# HDCP-indhold kan ikke vises på den tilsluttede skærm.

 Kontroller, at den tilsluttede skærm er HDCP-kompatibel.

## DisplayLink-driveren kunne ikke installeres.

Hent driveren ved enten:

- At downloade den nyeste driver fra DisplayLink-webstedet www.displaylink.com/support.
- At oprette forbindelse til Windows Update med dockingstationen. (ved at bruge Wi-Fi eller Ethernet-porten på din notebook)

# Notebooken kunne ikke starte op med docken tilsluttet.

• Fjern alle USB-enheder, der er tilsluttet docken. Nogle ukvalificerede opstartsenheder kan have forårsaget låsning af opstartsskærmen.

# Intet CD-drev og ingen internetadgang til at downloade driveren.

- Få fat i et eksternt, optisk drev for at indlæse driveren fra CD'en.
- Download driveren fra http://www. displaylink.com/support/downloads.php til et USB-flashdrev, og kør installationen.

## Skærm siger

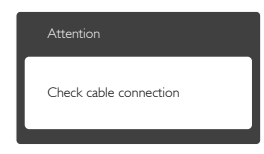

- Sørg for, at skærmkablet er sluttet korrekt til USB-dockingstationen. (Se også Lynstartvejledningen).
- Tjek, om skærmkablets stikben er bøjede.
- Sørg for, at USB-dockingstationen er tændt.

### 7. Fejlfinding og FAQ

## Synlige tegn på røg eller gnister

- Forsøg ikke selv at fejlfinde.
- Træk straks USB-dockingstation stik ud af stikkontakten.
- Kontakt straks en repræsentant fra Philips kundeafdeling.

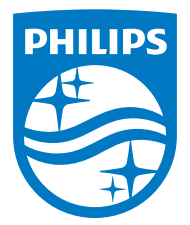

© 2015 Koninklijke Philips N.V.Alle rettigheder forbeholdt.

Philips og Philips Shield Emblem er registrerede varemærker tilhørende Koninklijke Philips N.V., og bruges med licens fra Koninklijke Philips N.V.

Specifikationerne kan ændres uden varsel.

Version: M4SB4B1928UE1WWT